UX Supplier Portal Online Supplier Releases, Label and Ship May 22, 2024

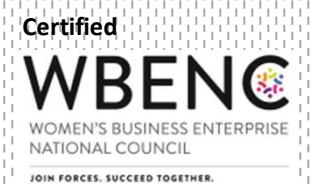

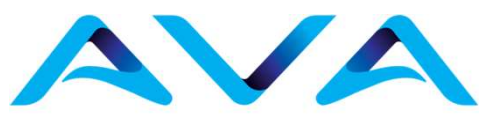

#### Agenda

- Navigation
- Online Releases to Suppliers
- Label and Ship

Plex UX Link: https://ghq.on.plex.com/

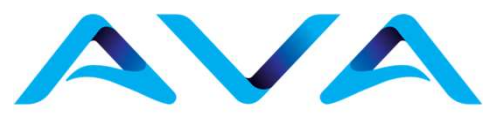

### NAVIGATION

### Navigation

- Click the three bars in the upper left corner of the screen
- Click Supplier Portal
- Click Requirements and Shipping
- Click Online Releases to Suppliers

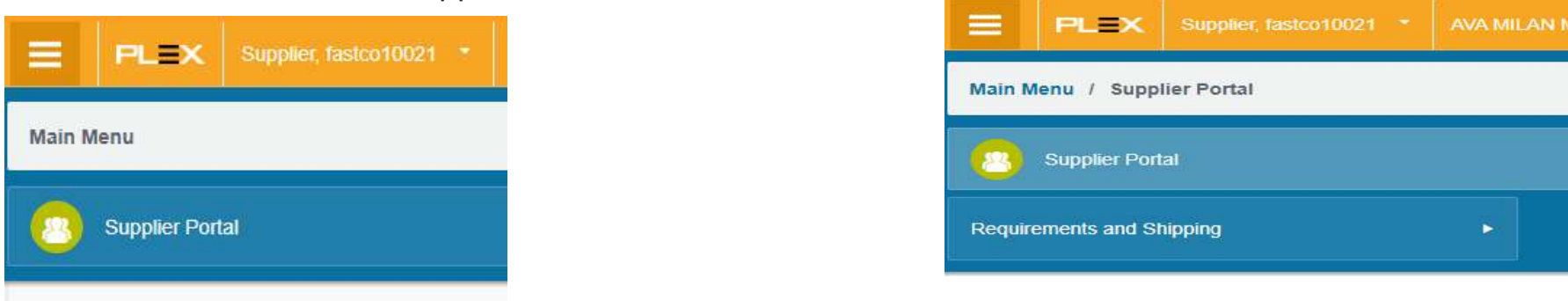

| PLEX         Supplier, fastco10021         AVA    | MILAN METAL SYSTEMS, LLC Launch Page |
|---------------------------------------------------|--------------------------------------|
| Main Menu / Supplier Portal / Requirements and Sh | lipping                              |
| Requirements and Shipping                         |                                      |
| Online Releases To Suppliers                      | Labeled Inventory - Ship             |

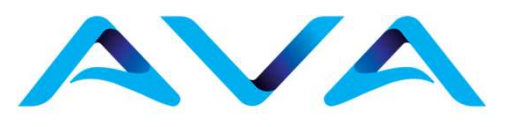

**Advanced Vehicle Assemblies** 

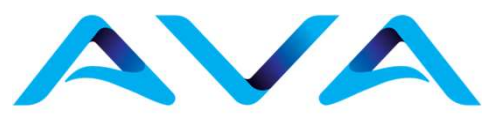

# ONLINE RELEASES TO SUPPLIERS

#### **Online Releases to Suppliers**

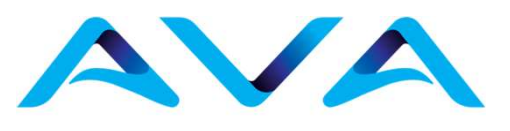

**Advanced Vehicle Assemblies** 

• Navigate to the **Online Releases to Suppliers** screen.

- Click the Search button on right side of screen to access all releases.
- Click the "Acknowledge" link in the Action bar
- Select the appropriate action from the drop-down list

|          | PLEX                                                                                                    |          | Online Relea       | ises To Sup | pliers   |                  |                   |         |           |          |             |                   |         |                       |             |                       |                      |                            |                                                    | 0                 | ☆ :             | 🗳 🕐 😡                             |                            | ٩                |
|----------|----------------------------------------------------------------------------------------------------|----------|--------------------|-------------|----------|------------------|-------------------|---------|-----------|----------|-------------|-------------------|---------|-----------------------|-------------|-----------------------|----------------------|----------------------------|----------------------------------------------------|-------------------|-----------------|-----------------------------------|----------------------------|------------------|
|          |                                                                                                    | Suppl    | ier Food S         | supply      | <u>्</u> |                  |                   |         |           | Active   | e Only 🗹    | 1                 |         |                       |             |                       |                      | Relea                      | se Acknowledged                                    | Both              | •               |                                   |                            |                  |
|          |                                                                                                    |          |                    |             |          | -                |                   |         |           |          |             |                   |         |                       |             |                       |                      |                            |                                                    | <u>St</u>         | iow all filters | Save As Default                   | Sear                       | rch              |
| Update   | Revie                                                                                                    | w Labele | d Containers       | Label and   | Ship S   | Ship /           | Acknowledge 🔹 📕   | Print 🔒 | Print Ord | er Onlin | ne Releases | Export *          |         |                       |             |                       |                      |                            |                                                    |                   |                 |                                   |                            |                  |
| PO<br>No | PO       Material<br>Code or<br>Ship       Material<br>Part.       Acknowledge Selected PO         PO       Ship       Part.       Supplier<br>Part.       Acknowledge Selected Release<br>Acknowledge All       Last.         Received       No       Note       Release<br>Status       Release<br>Quantity       Received       In       Balance       Ship Date       Release         Code       No       Note       Note       Status       Quantity       Quantity       Received       In       Balance       Ship Date       Im |          |                    |             |          |                  |                   |         |           |          |             |                   |         |                       |             | Due<br>Date           | Supplier I<br>Date   | Proposed Due               | Supplier<br>Note                                   | Quantif<br>Create |                 |                                   |                            |                  |
| 00000    | 6 On<br>Order                                                                                                    | Tower    | Butter -<br>Salted |             |          | Salted<br>Butter | \$4.99/100 07     | 28/2018 | 10 lbs    | 410 lbs  | 1           | Release<br>Note 1 | Partial | 500 lbs               | 410 lbs     | 0(0)lbs               | 90 lbs               | 11/8/2017                  | Food Supply,<br>TestUser1<br>On 8/28/2018, 9<br>AM | 11/10/2017<br>:46 |                 |                                   | Added<br>supplier<br>Note  |                  |
| 00000    | On<br>Order                                                                                                    | Tower    | Butter -<br>Salted |             |          | Salted<br>Butter | \$12.67 / lbs 8/2 | 28/2018 | 40 lbs    | 160 lbs  | 2           |                   | Partial | 100 lbs               | 60 lbs      | 0(0)lbs               | 40 lbs               | 11/15/2017                 |                                                    | 11/17/2017        | 8/30/20         | 18 x                              | Supplier<br>Note           |                  |
| Total    |                                                                                                    |          |                    |             |          |                  |                   |         |           |          |             |                   |         |                       |             |                       | 130 lbs              |                            | K                                                  |                   |                 |                                   |                            |                  |
|          |                                                                                                    |          |                    |             |          |                  |                   |         |           |          |             |                   |         | Ther<br>from<br>"Ackn | sele<br>the | ct th<br>drop<br>dge" | e apr<br>dow<br>link | propri<br>n list<br>in the | ate actic<br>under th<br>Action I                  | on<br>ne<br>Bar   | Clic<br>the     | ck the che<br>Release y<br>acknow | ≥ck-bo<br>⁄ou wa<br>⁄ledge | ox for<br>ant to |

#### **Online Releases to Suppliers**

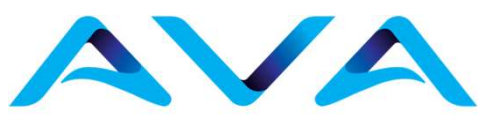

**Advanced Vehicle Assemblies** 

Plex indicates with a green banner that the "Records have been acknowledged" and enters the user and date/time stamp in the Release Acknowledge column.

|          | PLEX         | ۲ <u>-</u>       | Online Relea                             | ases To Sup         | opliers |                  |               |                         |                             | /                 | -             | -                 | _                 | -        | ·                    |               |         |            |                                                     | 0                | ☆ 🗳 🕐 🔽                         |                           | ۹                 |
|----------|--------------|------------------|------------------------------------------|---------------------|---------|------------------|---------------|-------------------------|-----------------------------|-------------------|---------------|-------------------|-------------------|----------|----------------------|---------------|---------|------------|-----------------------------------------------------|------------------|---------------------------------|---------------------------|-------------------|
|          |              |                  |                                          |                     |         |                  |               |                         |                             | (                 | Record        | s have be         | en acknov         | vledged. | )                    |               |         |            |                                                     |                  |                                 |                           | ×                 |
|          |              | Suppl            | ier Food S                               | Supply              | Q       |                  |               |                         |                             | Active            | e Oniy E      | 2                 | _                 |          |                      |               |         | Relea      | ise Acknowledged                                    | Both             | ~                               |                           |                   |
|          |              |                  |                                          |                     |         |                  |               |                         |                             |                   |               |                   |                   |          |                      |               |         |            |                                                     | St               | now all filters Save As Default | Sear                      | rch               |
| Update * | Revie        | ew Labele        | d Containers                             | Label and           | d Ship  | Ship Ackno       | wledge *      | 8 Print                 | 🔒 Print Ord                 | er Onlir          | ne Releases   | s Export *        |                   |          |                      |               |         |            |                                                     |                  |                                 |                           |                   |
| PO<br>No | PO<br>Status | PO<br>Ship<br>To | Material<br>Code or<br>Part-<br>Revision | Supplier<br>Part No | Planner | Description      | Unit Price    | Last<br>Receipt<br>Date | Last<br>Receipt<br>Quantity | Total<br>Received | Release<br>No | Release<br>Note   | Release<br>Status | Quantity | Received<br>Quantity | In<br>Transit | Balance | Ship Date  | Release<br>Acknowledge                              | Due<br>Date      | Supplier Proposed Due<br>Date   | Supplier<br>Note          | Quantii<br>Create |
| 000006   | On<br>Order  | Tower            | Butter -<br>Salted                       |                     |         | Salted<br>Butter | \$4.98 / Ibs  | 8/28/2018               | 10 lbs                      | 410 lbs           | 1             | Release<br>Note 1 | Partial           | 500 lbs  | 410 lbs              | O(O)Ibs       | 90 lbs  | 11/8/2017  | Food Supply,<br>TestUser1<br>On 8/28/2018, 9:<br>AM | 11/10/2017<br>46 |                                 | Added<br>supplier<br>Note |                   |
| 000007   | On<br>Order  | Tower            | Butter -<br>Salted                       |                     |         | Salted<br>Butter | \$12.67 / Ibs | 8/28/2018               | 40 lbs                      | 160 lbs           | 2             |                   | Partial           | 100 lbs  | 60 lbs               | 0(0)lbs       | 40 lbs  | 11/15/2017 | Food Supply,<br>TestUser1<br>On 8/29/2018, 9:<br>AM | 11/17/2017<br>51 | 8/30/2018 🗙 🛗                   | Supplier<br>Note          |                   |
| Total    |              |                  |                                          |                     |         |                  |               |                         |                             |                   |               |                   |                   |          |                      |               | 130 lbs |            | $\sim$                                              |                  |                                 |                           |                   |

#### **Online Releases to Suppliers**

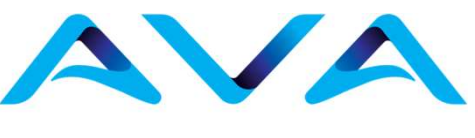

**Advanced Vehicle Assemblies** 

Other actions include "Print" to print the release and "Export As" to download the release into several formats.

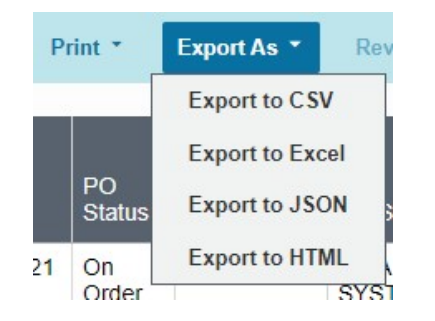

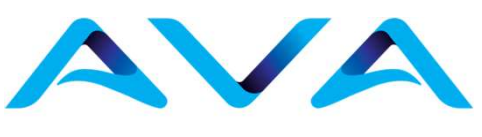

**Advanced Vehicle Assemblies** 

- The supplier portal allows the supplier the ability to create containers and label them for shipment against ٠ an open release. Once labeled the containers can either be immediately shipped or shipped later.
- Navigate to the **Online Releases to Supplier** screen. ٠
- Highlight the line you want to label containers for and click the "Label and Ship" link in the Action Bar. ٠

| ≡        | PLEX                                                                                                    | < _        | Online Relea       | ses To Sup | pliers |                  |               |            |            |          |             |                   |         |         |                        |             |                  |              |                                                      | 0                |                   | ¢* 🕐 🔽      | Go to |                           | ٩ |
|----------|----------------------------------------------------------------------------------------------------|------------|--------------------|------------|--------|------------------|---------------|------------|------------|----------|-------------|-------------------|---------|---------|------------------------|-------------|------------------|--------------|------------------------------------------------------|------------------|-------------------|-------------|-------|---------------------------|---|
|          |                                                                                                    | Suppli     | er Food S          | supply     | Q      |                  |               |            |            | Active   | e Only 🛛 🛛  | 1                 |         |         |                        |             |                  | Relea        | se Acknowledged                                      | Both 💉           | ·                 |             |       |                           |   |
|          |                                                                                                    |            |                    |            |        |                  |               |            |            |          |             |                   |         |         |                        |             |                  |              |                                                      | Sh               | ow all filters    | Save As Def | ault  | Searc                     | h |
| Update * | Revie                                                                                                    | ew Labeled | l Containers       | Label and  | l Ship | Ship Ackno       | wledge *      | 8. Print J | Print Orde | er Onlin | ne Releases | Export *          |         |         |                        |             |                  |              |                                                      |                  |                   |             |       |                           |   |
| PO<br>No | PO<br>Status To<br>Status To<br>Noterial<br>Code or<br>Part-<br>Revision<br>Part No<br>Planner Desurtation<br>Planner Desurtation<br>Unit Price<br>Date<br>Date<br>Date<br>Date<br>Date<br>Date<br>Code<br>Code<br>Code<br>Code<br>Code<br>Code<br>Code<br>Part-<br>Revision<br>Part No<br>Planner Desurtation<br>Date<br>Code<br>Code<br>Code<br>Code<br>Code<br>Code<br>Code<br>Cod |            |                    |            |        |                  |               |            |            |          |             |                   |         |         | Release<br>Acknowledge | Due<br>Date | Supplier<br>Date | Proposed Due | 6                                                    | Supplier<br>Note | Quantii<br>Create |             |       |                           |   |
| 000006   | On<br>Order                                                                                                    | Tower      | Butter -<br>Salted |            |        | Salted<br>Butter | \$4.98 / Ibs  | 8/28/2018  | 10 lbs     | 410 lbs  | 1           | Release<br>Note 1 | Partial | 500 lbs | 410 lbs                | 0(0)lbs     | 90 lbs           | 11/8/2017    | Food Supply,<br>TestUser1<br>On 8/28/2018, 9:4<br>AM | 11/10/2017<br>46 |                   |             | 謹     | Added<br>supplier<br>Note |   |
| 000007   | On<br>Order                                                                                                    | Tower      | Butter -<br>Salted |            |        | Salted<br>Butter | \$12.67 / Ibs | 8/28/2018  | 40 lbs     | 160 lbs  | 2           |                   | Partial | 100 lbs | 60 lbs                 | 0(0)lbs     | 40 lbs           | 11/15/2017   | Food Supply,<br>TestUser1<br>On 8/29/2018, 9:5<br>AM | 11/17/2017<br>51 | 8/30/20           | 18 x        |       | Supplier<br>Note          |   |
| Total    |                                                                                                    |            |                    |            |        |                  |               |            |            |          |             |                   |         |         |                        |             | 130 lbs          |              |                                                      |                  |                   |             |       |                           |   |
|          |                                                                                                    |            |                    |            |        |                  |               |            |            |          |             |                   | High    | light   | the lir                | ne yo       | ou wa            | int to       | label con                                            | tainer           | s for             |             |       |                           |   |

and click the "Label and Ship" link in the Action Bar

### AVA

**Advanced Vehicle Assemblies** 

• Plex displays the Label and Ship screen. Enter in the information for the container that you want to label and click the blue "Ok" button.

Label and Ship

|          | PLEX           |     | Label and Ship |                                               | () | 슙 | ¢ | 0 |        |     |
|----------|----------------|-----|----------------|-----------------------------------------------|----|---|---|---|--------|-----|
| 4 Print  | Done           |     |                |                                               |    |   |   |   |        |     |
|          |                |     |                | ADD INVENTORY -                               |    |   |   |   |        |     |
|          |                |     |                | Part No * Butter-                             |    |   |   |   |        |     |
|          |                |     |                | BONO <sup>®</sup> 00007                       |    |   |   |   |        |     |
|          |                |     |                |                                               |    |   |   |   |        |     |
|          |                |     |                | Description Salted Butter                     |    |   |   |   |        |     |
|          |                |     |                | Quantity Received / Ordered 60 / 100          |    |   |   |   |        |     |
|          |                |     |                | Balance Due 40                                |    |   |   |   |        |     |
|          |                |     |                | Location * Dock1                              |    |   |   |   |        |     |
|          |                |     |                | Container Type Box 🗙 🔍                        |    |   |   |   |        |     |
|          |                |     |                | Status Supplier Labelled                      |    |   |   |   |        |     |
|          |                |     |                | Tracking No 1213                              |    |   |   |   |        |     |
|          |                |     |                | Supplier Shipper No 8512                      |    |   |   |   |        |     |
|          |                |     |                | Supplier Lot No                               |    |   |   |   |        |     |
|          |                |     |                | Manufacturer Date                             |    |   |   |   |        |     |
|          |                |     |                | Best By Date                                  |    |   |   |   |        |     |
|          |                |     |                | Quantity per Container 10 units               |    |   |   |   |        |     |
|          |                |     |                | No. of Containers * 1                         |    |   |   |   |        |     |
|          |                |     |                | Note                                          |    |   |   |   |        |     |
|          |                |     |                |                                               |    |   |   |   | -      | -   |
|          |                |     |                |                                               |    |   |   |   | Cancel | Ok  |
| Food Sup | oply, TestUser | er1 |                |                                               |    |   |   |   |        | L=X |
|          |                |     |                |                                               |    |   |   |   |        | -   |
|          |                |     |                |                                               |    |   |   |   |        |     |
|          |                |     |                |                                               |    |   |   |   |        |     |
|          |                |     |                | Enter the information for the container(s) yo | u  |   | _ |   |        |     |
|          |                |     |                | want to label and click the blue "Ok" buttor  | 1  | _ |   |   |        |     |

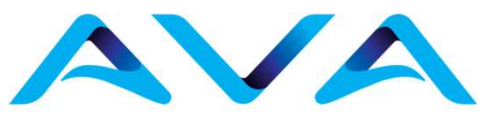

**Advanced Vehicle Assemblies** 

• Plex displays a green banner with the serial number(s) of the container(s) created and labelled. Labels will print at this time as well.

| Ξ     | PLEX. |   | Label and Ship              | © ጵቆ Ø 🚥 🔍 🔍                          |
|-------|-------|---|-----------------------------|---------------------------------------|
| A Per | Done  |   |                             |                                       |
| _     |       | _ |                             |                                       |
|       |       |   | Container(s) \$000085       | 6 successfully added X                |
|       |       |   | ADD INVENTORY -             |                                       |
|       |       |   | Patho                       | io * Butter                           |
|       |       |   | 0 PON0                      | w * 000007 Q.                         |
|       |       |   | Operation                   | In Receive bs                         |
|       |       |   | Description                 | n Safed Butter                        |
|       |       |   | Quantity Received / Ordered | ed 60/100                             |
|       |       |   | Balance Due                 | a 0                                   |
|       |       |   | Location                    | n * Doot                              |
|       |       |   | Container Type              | e ox × 🔍                              |
|       |       |   | Status                      | is SupplerLabeled                     |
|       |       |   | Tracking No                 | 0 1213                                |
|       |       |   | Suppler Shipper No          | 6 * 8512                              |
|       |       |   | Suppler Lot No              | 8                                     |
|       |       |   | Manufacturer Date           |                                       |
|       |       |   | Best By Cule                | · · · · · · · · · · · · · · · · · · · |
|       |       |   | Quantify per Container      | 67 10 units                           |
|       |       |   | No. of Containers           | s * 1                                 |
|       |       |   |                             | Garos on                              |

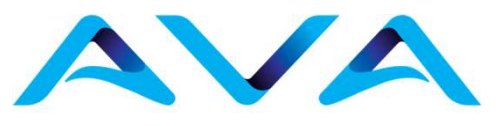

**Advanced Vehicle Assemblies** 

If finished click the "Done" link in the upper left-hand corner. Do NOT click the blue "Ok" button as this will create another container with the same information.

| E PLEX . Location       |                             | O 🛧 8 Ø 🗪 🔍             |
|-------------------------|-----------------------------|-------------------------|
| & For Date              |                             |                         |
|                         | Container(s) S00005 (       | uccessfully added 🛛 🗙 🅯 |
|                         | ADD INVENTORY-              |                         |
|                         | Patho                       | Butter                  |
|                         | 0 PONE                      | 800007 Q.               |
|                         | Operation                   | Receive bs              |
|                         | Description                 | Safed Buller            |
|                         | Quantity Received / Ordered | 60/100                  |
|                         | Balance Due                 | a                       |
|                         | Location                    | Deeks Q.                |
|                         | Container Type              | Box x                   |
|                         | Status                      | Suppler Labeled         |
|                         | Tracking No.                | 20                      |
|                         | Suppler Shipper No          | 8512                    |
|                         | Suppler Lot No              |                         |
|                         | Manufacturer Date           |                         |
|                         | Best By Cute                |                         |
|                         | Quantity per Container      | 10 units                |
|                         | No. of Containers           |                         |
|                         |                             | Gancel Ca               |
| Food Supply, Testiliur1 |                             | PLEX                    |

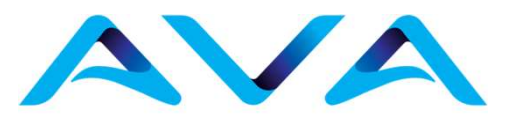

Advanced Vehicle Assemblies

Sample Label that will print. This will be a live label in AVA's system once shipped

| SAMPLE PART                | U                         |
|----------------------------|---------------------------|
| Description<br>Description | ì                         |
| Heat #                     |                           |
| G245                       | Supplier<br>Supplier Name |
| S1400775                   | Date<br>05/13/2024        |
|                            |                           |

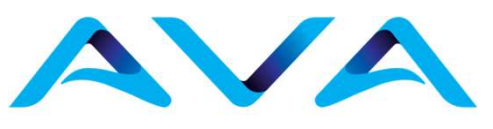

**Advanced Vehicle Assemblies** 

Clicking the "Done" link will display the **Labeled Inventory – Ship** screen. You can ship the labeled containers now or later. The container has the status of "Supplier Labeled"

| Ξ     | R.X                | Labeled Invent          | ny-Ship  |              |                     |                      |                   |           |                  | 0                 | h d () 💿                       |         |
|-------|--------------------|-------------------------|----------|--------------|---------------------|----------------------|-------------------|-----------|------------------|-------------------|--------------------------------|---------|
|       | S                  | <b>gple</b> r Food Supp | Ŷ        |              |                     | Received Range 730/2 | 018-8292018 X     |           |                  |                   |                                |         |
|       |                    |                         |          |              |                     |                      |                   |           |                  | <u>300 (</u>      | <mark>dilles Saek Debal</mark> | Seach   |
| 1.94  | l.                 |                         |          |              |                     |                      |                   |           |                  |                   |                                |         |
|       | Partikad           | Description             | PO No 1  | Suppier Name | Supplier Shipper No | Supplier Lot No      | Wanufactured Date | Serial No | Container Status | Received Quantity | Added                          |         |
| ٥     | Buter-Saled        | Salled Butter           | 000007-1 | Food Supply  | 621                 |                      |                   | S00006    | Supplier Labeled | 10                | Food Supply, TestUser1 8       | 29/2018 |
| 8ute  | r - Saited Part Su | btotal                  |          |              |                     |                      |                   |           | $\bigcirc$       | 10                |                                |         |
| Recei | pt Total           |                         |          |              |                     |                      |                   |           |                  | 10                |                                |         |

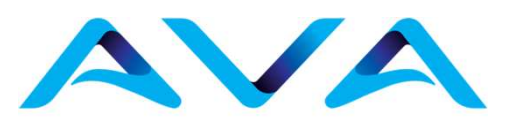

**Advanced Vehicle Assemblies** 

- Check the containers you want to ship and click the "Ship" Link in the Action Bar
- You can also navigate to the Labeled Inventory Ship screen to ship later

|   | Ξ        | PL X           | Labeled Inventory   | - Ship           |                        |                     |                 |                |          |                   |           |                              |             | 0             | \$                     | ?          | Go to          | ٩      |
|---|----------|----------------|---------------------|------------------|------------------------|---------------------|-----------------|----------------|----------|-------------------|-----------|------------------------------|-------------|---------------|------------------------|------------|----------------|--------|
|   |          | SL             | upplier Food Supply |                  |                        |                     |                 | Received Range | 7/30/201 | 18 - 8/29/2018 🗙  |           |                              |             |               |                        |            |                |        |
|   |          |                |                     |                  |                        |                     |                 |                |          |                   |           |                              |             | <u>Show a</u> | <mark>l filters</mark> | Save As    | <u>Default</u> | Search |
| ( | 📕 Ship   | )              |                     |                  |                        |                     |                 |                |          |                   |           |                              |             |               |                        |            |                |        |
|   | V P      | 'art/Matl      | Description         | PO No            | * Supplier Name        | Supplier            | Shipper No      | Supplier L     | .ot No   | Manufactured Date | Serial No | Container Status             | Received (  | Quantity      | Added                  |            |                |        |
| ( | Ø B      | lurer - Salted | Salted Butter       | 000007-1         | Food Supply            | 621                 |                 |                |          |                   | S000086   | Supplier Labeled             |             | 10            | Food S                 | upply, Tes | itUser1 8/29   | /2018  |
| 1 | Putter - | Salted Part Su | ibtotal             |                  |                        |                     |                 |                |          |                   |           |                              |             | 10            |                        |            |                |        |
|   | Receipt  | Total          |                     |                  |                        |                     |                 |                |          |                   |           |                              |             | 10            |                        |            |                |        |
|   | Ň        |                | Cl                  | heck t<br>ntaine | he check:<br>er(s) you | k-box fo<br>want to | r the<br>o ship |                |          |                   | _         | <ul> <li>Click th</li> </ul> | e "Ship" li | nk in         | the                    | Act        | ion Ba         | ar     |

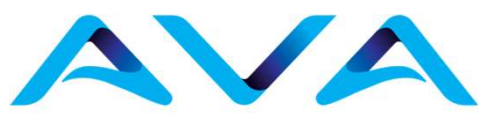

**Advanced Vehicle Assemblies** 

• Plex creates the Supplier Shipper and displays it in a pop-up window so that it can be printed and included with the shipment (along with your company's regular shipping paperwork).

|         | PLEX          | -    | Labeled | Inventory - | Ship        |                              |                                                        |                                                                                                    |                           |                                                |                                                                  |                        | 0 3 | 7 <i>8</i> | 0 | Gola       |        | Q. |
|---------|---------------|------|---------|-------------|-------------|------------------------------|--------------------------------------------------------|----------------------------------------------------------------------------------------------------|---------------------------|------------------------------------------------|------------------------------------------------------------------|------------------------|-----|------------|---|------------|--------|----|
|         |               | Supp | PRINT   | Download    | ER<br>Setti | ngs Save to DCS              |                                                        |                                                                                                    |                           |                                                |                                                                  |                        |     |            | × | etant      | Search |    |
|         |               | I    |         |             |             |                              |                                                        |                                                                                                    | ≞ 🖶   ⊝ ⊙                 | ト                                              |                                                                  |                        |     |            | * |            |        |    |
| -       | PartiMati     | 4    |         |             |             |                              |                                                        |                                                                                                    |                           |                                                |                                                                  |                        |     |            |   | d Quantity | Added  |    |
| N       | o records     | were |         |             |             |                              |                                                        | s                                                                                                   | Supplier Shipp            | ber                                            |                                                                  |                        | 1   |            |   |            |        |    |
|         |               |      |         |             |             | From<br>Serial No<br>S000086 | Food<br>123<br>Troyl<br>888-<br>Shi<br>PO No<br>000007 | I Supply<br>Food Lane<br>MI,48098<br>888-8756<br>Dement Detail - Bill<br>Part No<br>Butter - Salted | of Lading: 62<br>Revision | 9<br>Tr<br>1, Ship Date: 8<br>Net Weight<br>10 | 00 Tower Drive<br>royMI, 48098<br>/29/2018<br>Gross Weight<br>10 | Quantity<br>10<br>Copy | ,   |            | * |            |        |    |
| Food St | ppły, TestUse | -1   |         | -           |             |                              | -                                                      | _                                                                                                   | _                         | _                                              | _                                                                | -                      | -   |            |   |            | PL=>   | ×  |

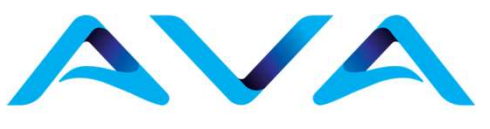

**Advanced Vehicle Assemblies** 

- After printing out the Supplier Shipper, click the blue "Ok" button in the pop-up window.
- Plex returns to the Labeled Inventory Ship screen.
- On the **Online Releases to Suppliers** screen, Plex displays the quantity shipped in the In Transit column.

| =        | PL=X         | ۰_               | Online Relea                             | ises To Sup         | pliers |                  |              |                         |                             |                   |               |                   |                   |          |                      |               |         |            |                                                      | 0               | \$ 8                 | Ø 🚥              |                           | ٩     |
|----------|--------------|------------------|------------------------------------------|---------------------|--------|------------------|--------------|-------------------------|-----------------------------|-------------------|---------------|-------------------|-------------------|----------|----------------------|---------------|---------|------------|------------------------------------------------------|-----------------|----------------------|------------------|---------------------------|-------|
|          |              | Supp             | er Food S                                | Napply              | ٩      |                  |              |                         |                             | Active            | ony 9         | 8                 |                   |          |                      |               |         | Releas     | e Acknowledged                                       | Both 🛰          | ·                    |                  |                           |       |
|          |              |                  |                                          |                     |        |                  |              |                         |                             |                   |               |                   |                   |          |                      |               |         |            |                                                      | 2               | ecultins             | Seen. As Default | Search                    |       |
| Update * | Revi         | ew Labele        | (Containers                              | Label and           | Ship   | Ship Ackno       | wiedge *     | A Pile                  | a Pecos                     | ter Onlin         | e Raleaser    | Equt •            |                   |          |                      |               |         |            |                                                      |                 |                      |                  |                           |       |
| PO<br>No | PO<br>Status | PO<br>Ship<br>To | Material<br>Code or<br>Part-<br>Revision | Supplier<br>Part No | Planer | Description      | Unit Price   | Last<br>Receipt<br>Cate | Last<br>Receipt<br>Quantity | Total<br>Received | Raiezse<br>No | Reikase<br>Note   | Release<br>Status | Quantity | Received<br>Quantity | in<br>Transit | Balance | Ship Date  | Release<br>Acknowledge                               | Due<br>Date     | Supplier Pro<br>Date | posed Due        | Supplier<br>Note          | Quant |
| 000006   | On<br>Order  | Tower            | Butter -<br>Saited                       |                     |        | Salled<br>Butter | \$4.98./1bs  | 8282018                 | 10 lbs                      | 410 BS            | 1             | Rolease<br>Note 1 | Partial           | 500 lbs  | 410 bs               | 0(0)ibs       | 90 Ibs  | 1182017    | Food Supply,<br>TestUser1<br>On 8:28:2018, 9.4<br>AM | 11/10/2017<br>6 |                      |                  | Added<br>supplier<br>Note |       |
| 000007   | On<br>Order  | Tower            | Butter -<br>Salted                       |                     |        | Sated<br>Butter  | \$12.67 / bs | 8292018                 | 40 bs                       | 160 lbs           | 2             |                   | Partial           | 100 bs   | 60 24                | 10(0)/bs      | 3 25    | 11/15/2017 | Food Supply,<br>TestUser1<br>On 8/29/2018, 9:5<br>AM | 11/17/2017<br>1 | 8/30/2018 )          |                  | Supplier<br>Note          |       |
| Total    |              |                  |                                          |                     |        |                  |              |                         |                             |                   |               |                   |                   |          |                      |               | 120 lbs |            |                                                      |                 |                      |                  |                           |       |

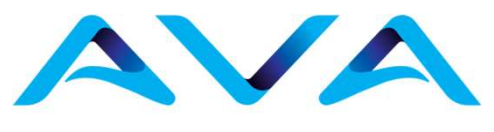

# REPRINT AND DELETE LABELS

#### **Review Labeled Containers**

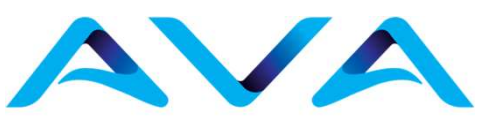

**Advanced Vehicle Assemblies** 

- If a label needs to be reprinted or deleted, return to the **Online Releases to Suppliers** screen
- Select/Highlight the release line, then Review Labeled Containers will be activated
- Click Review Labeled Containers.

| Add Edit Undate * Print * Export As * Review Labeled Containers Label and Ship Acknowledge * |              |                  |            |                                          |          |             |                         |                             |                   |                 |                 |                   |           |                      |                        |                        |                  |                        |               |                  |                     |
|----------------------------------------------------------------------------------------------|--------------|------------------|------------|------------------------------------------|----------|-------------|-------------------------|-----------------------------|-------------------|-----------------|-----------------|-------------------|-----------|----------------------|------------------------|------------------------|------------------|------------------------|---------------|------------------|---------------------|
| Aud Luit opuale Finit Export As Review Labeled Containers Label and Sinp Acknowledge         |              |                  |            |                                          |          |             |                         |                             |                   |                 |                 |                   |           |                      |                        |                        |                  |                        |               |                  |                     |
| PO No                                                                                        | PO<br>Status | Supplier<br>Code | PO Ship To | Material<br>Code or<br>Part-<br>Revision | Planner  | Description | Last<br>Receipt<br>Date | Last<br>Receipt<br>Quantity | Total<br>Received | Release<br>Date | Release<br>Note | Release<br>Status | Quantity  | Received<br>Quantity | In<br>Transit          | Balance                | Ship Date        | Acknowledge<br>Release | Due<br>Date   | Supplier<br>Note | Quantity<br>Created |
|                                                                                              |              |                  |            |                                          |          |             |                         |                             | a lest            |                 | Shipper No      |                   | Serial No |                      | Qu                     | antity Sta             | atus             |                        |               |                  | _                   |
|                                                                                              |              |                  |            |                                          |          |             |                         |                             |                   | 0               |                 |                   | S1455765  | 1,225                |                        | 1,225 Su               | Supplier Labeled |                        | Print Barcode |                  | Delete              |
|                                                                                              | א≡_ר         |                  |            | <ul> <li>AVA MILA</li> </ul>             | AN METAL |             |                         | Labeled Co                  | ontainer          |                 |                 |                   | S1455766  |                      |                        | 1,225 Su               | pplier Labeled   |                        | Print Barcode |                  | Delete              |
|                                                                                              |              |                  |            |                                          |          |             |                         |                             |                   |                 |                 |                   | S1455767  |                      | 1,225 Supplier Labeled |                        |                  | Print Barcode          |               | Delete           |                     |
| X Delete 🖷 Print Shipper Reprint Barcode Label                                               |              |                  |            |                                          |          |             |                         |                             |                   |                 |                 |                   | S1455768  |                      |                        | 1,225 Supplier Labeled |                  |                        | Print Barcode |                  | Delete              |
|                                                                                              |              |                  |            |                                          |          |             |                         |                             |                   |                 |                 |                   | S1455769  |                      |                        | 1,225 Su               | pplier Labeled   |                        | Print Barcode |                  | Delete              |
|                                                                                              |              |                  |            |                                          |          |             |                         |                             |                   |                 |                 |                   | S1455770  |                      |                        | 1,225 Su               | pplier Labeled   |                        | Print Barcode |                  | <u>Delete</u>       |
|                                                                                              |              |                  |            | S1455771                                 |          |             | 1,225 Su                | pplier Labeled              |                   | Print Barcode   |                 | <u>Delete</u>     |           |                      |                        |                        |                  |                        |               |                  |                     |
|                                                                                              |              |                  |            |                                          |          |             |                         |                             |                   |                 |                 |                   | S1455764  |                      |                        | 100 Su                 | pplier Shipped   |                        |               |                  |                     |
|                                                                                              |              |                  |            |                                          |          |             |                         |                             |                   |                 |                 |                   | S1455772  |                      |                        | 1,225 Su               | pplier Shipped   |                        |               |                  |                     |
|                                                                                              |              |                  |            |                                          |          |             |                         |                             |                   |                 |                 |                   | S1455773  |                      |                        | 1,225 Su               | pplier Shipped   |                        |               |                  |                     |
|                                                                                              |              |                  |            |                                          |          |             |                         |                             |                   |                 |                 |                   | S1455774  |                      |                        | 1,225 Su               | pplier Shipped   |                        |               |                  |                     |
| то                                                                                           |              |                  |            |                                          |          |             |                         |                             |                   |                 | Is              |                   |           |                      | 1                      | 2,350                  |                  |                        |               |                  |                     |

 Labels may be deleted individually by clicking the Delete link next to each label, or reprinted by clicking the Print Barcode link next to each label. Also, selecting individual labels with the checkbox activates the Reprint Barcode Label action as an alternative to reprinting labels. Finally, all labels can be deleting by selecting each label with the checkbox and clicking the Delete action. Note: Labels in Supplier Shipped Status cannot be reprinted or deleted. Corrections and reprints can only be made to labels in Supplier Labeled status.